# 受験者 ID の登録方法

| 1 | . 受験者 ID とは ···································                | •2  |
|---|----------------------------------------------------------------|-----|
| 2 | 受験者 ID 登録の流れ・・・・・・・・・・・・・・・・・・・・・・・・・・・・・・・・・・・・               | ·2  |
| 3 | 3. 受験者 ID の登録(全試験共通) ・・・・・・・・・・・・・・・・・・・・・・・・・・・・・・・・・・・・      | •3  |
|   | ステップ 1:受験者 ID の登録方法・・・・・・・・・・・・・・・・・・・・・・・・・・・・・・・・・・・・        | •4  |
|   | ステップ 2:氏名の登録 ・・・・・・・・・・・・・・・・・・・・・・・・・・・・・・・・・・・・              | • 5 |
|   | ステップ 3:生年月日の登録・・・・・・・・・・・・・・・・・・・・・・・・・・・・・・・・・・・・             | • 6 |
| 4 | - Microsoft 資格認定プログラムの登録 ······                                | •8  |
|   | Microsoft プログラム登録情報への登録方法 ・・・・・・・・・・・・・・・・・・・・・・・・・・・・・・・・・・・・ | • 8 |

## 1. 受験者 ID とは

「受験者 ID」は、以下の試験を受けるときに使用する ID で、必ず登録をする必要があります。

試験に使用した受験者 ID には、試験の結果が保存され、お客様の合格・受験履歴を「デジタル認定証」ページで閲覧したり、PDF の試験結果レポートや合格認定証を保存・再印刷したりできます。

<u>登録した「受験者 ID」と「パスワード」は、スマートフォンのメモ機能や手帳などに記録(記載)して、ID やパ</u> <u>スワード情報を忘れないように管理・保管してください。</u>

ログインに使用した「受験者 ID」と「パスワード」は、デジタル認定証の確認、合格証明など 重要! に使用できる大切な情報です。

お忘れにならないよう大切に管理してください。

受験者 ID は、以下の試験に利用します。

- MOS
- マイクロソフト認定資格(Microsoft Certified Fundamentals、MCE)
- IC3(アイシースリー)
- アドビ認定プロフェッショナル
- IT Specialist
- App Development with Swift
- Cisco Certified Support Technician(CCST)

このマニュアルでは、次の2種類の登録方法をご説明します。

- 1. 受験者 ID の登録方法 ...... 上記の全試験で共通で利用できます。
- Microsoft 認定プログラムの登録 .......マイクロソフト認定資格の受験に必要な情報を登録します。
   (MOS、Microsoft Certified Fundamentals、MCE)

IC3(アイシースリー)など、その他の認定プログラムの登録方法は、以下のマニュアルをご参照ください。 掲載ページ:https://www.odyssey-com.co.jp/id/id\_touroku.html

- 資格認定プログラムの登録(IC3、アドビ認定プロフェッショナル、Swift、IT Specialist)
- 資格認定プログラム登録方法(Cisco Certified Support Technician)

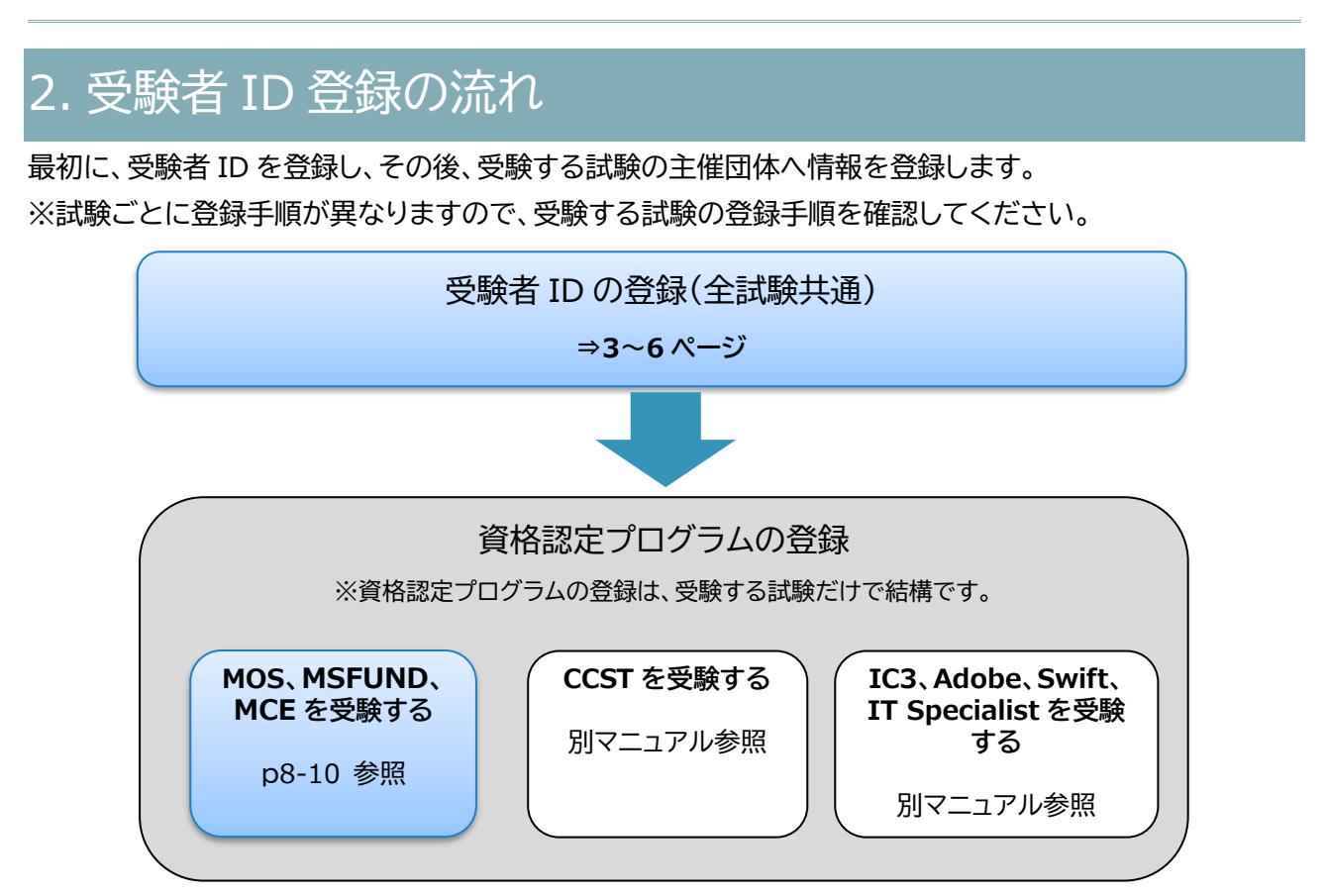

# 3. 受験者 ID の登録(全試験共通)

新たに受験者 ID を登録する場合は、受験者 ID にはメールアドレスを指定する必要があります。 ※個人用のメールアドレスをお持ちでない方は、フリーメールなどのアドレスをご取得ください。

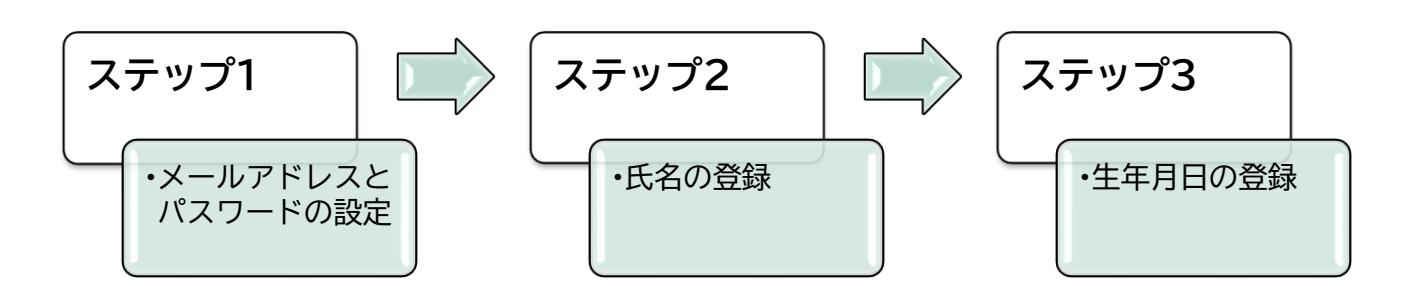

| 注意 1 | ご本人のみが利用できるメールアドレスをご用意ください。                     |  |
|------|-------------------------------------------------|--|
| 注意 2 | 過去に登録された受験者 ID(任意の文字列など)も、引き続きご利用が可能です。         |  |
|      | ※受験者 ID の連絡先に登録したメールアドレスが有効でない場合、「受験者 ID の確認」機能 |  |
|      | や「パスワードのリセット」機能がご利用いただけませんのでご注意ください。            |  |

÷

ステップ 1:受験者 ID の登録方法

- 1. 受験者登録ページにアクセスして[受験者 ID を登録する]ボ タンをクリックします。 ■ 受験者IDを登録する https://www.odyssey-com.co.jp/id/id touroku.html
- 2. [新規受験者登録]画面が表示されたら、[国/地 域]をクリックして[Japan]を選択します。 ※ここで選択する国は、受験をする国(または地域) です。母国は選択しないようご注意ください

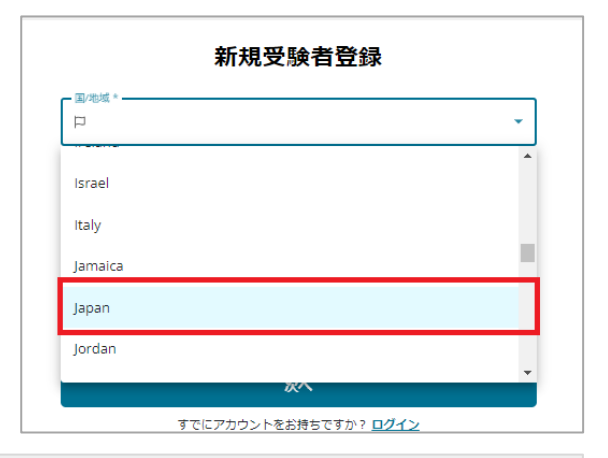

新規受験者登録

国/地域 🛱 Japan

☑ sampleodysseytest@outlook.jp

3. [メールアドレス]に、ご本人のみが使用できる 有効なメールアドレスを入力します。

※過去に登録したことのあるものは登録でき 钶 ル ットの機能が利用できません。有効なメールアドレスをご利用ください。

- 4. [パスワード]を設定します。パスワードは、第 三者から推測されにくい文字列を設定し、次 の条件を満たしてください。
  - 文字列の長さ:8 文字以上  $\checkmark$
  - 記号:最低1文字含める  $\checkmark$
  - ✓ 英大文字:最低1文字含める
  - ✓ 数字:最低1文字含める
- 0 パスワードには以下を含めてください。 長さ:8文字以上 記号(最低1文字) 英大文字(最低1文字) ✓ 数字(最低 1文字)
- 注意 パスワードの右端にある <sup>@</sup>のアイコンをクリックすると、パスワードに指定した文字列を表示 できます。 ご自身が登録したパスワードをメモアプリやメモ帳(紙)などに控えておくことをお勧めしま す。
- 5. 「受験者規約の内容に同意します。」の横にある「受験者 規約」リンクをクリックします。

| <ul> <li>・ 央へ乂子( 飯払   乂子)</li> <li>・ 数字(最低 1文字)</li> </ul> |
|------------------------------------------------------------|
| 受験者規約の内容に同意します。 <u>受験者規約</u> *                             |
|                                                            |

| <u>ません。</u> また、ダミーのメールアドレスなど有 |
|-------------------------------|
| でないものは、受験者 ID 確認やパスワード!       |
| ットの機能が利用できません。右効かく――          |

6. お客様の個人情報の取扱い事項を確 認して、画面を閉じます。 とを目的として、試験結果と共に試験スポンサーに提供されます。試験スポ いては、スポンサーにお問い合わせください。 様の個人情報を、米国内所在の本社と、世界の他地域に所在する可能性があ び試験スポンサーに転送することに同意するものとします。お客様は、 面による指示に従って代理としてサービスを実施する他の企業または個人を に同意するものとします。Certiport は、お客様が承認した場合を除き、 サブプロセッサー、試験スポンサーとして業務を行っていない、または サービスを提供していない第三者に個人情報を転送することはありません。 Eクリックすると、本同意書に記載されている条項を理解し、同意したものと おかわているポリント や トイの店に同会」 かい相合は 感得や トイマののプ 閉じる PasS@test1234 7. [受験者規約の内容に同意します。] にチェックを入れ、[次へ]をクリック 観者規約の内容に同意します。 <u>受験者規約</u>\* します。 次へ

ステップ 2:氏名の登録

- 8. [氏名の入力と確認]画面が表示されます。
   9. 「姓(例:山田)」と表示されたボックスに名字を入力します。
   10. 「名(例:太郎)」と表示されたボックスに名前を入力します。
   ※[ミドルネーム]は、外国籍の方など、ミドルネーム をお持ちの方以外は入力しないでください。
- 11. 認定証サンプル画面で、名前の表示例を確認しま す。

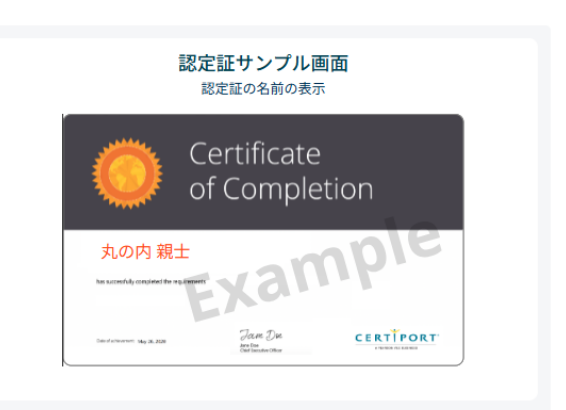

12. [表示された氏名が正しいことを確認しました。]にチェックを入れまる。

※[姓名の表示順を入れ替える]のチェック を外すと、姓名が逆に表示されます。 表示順を変更しない場合は、チェックを外さないようにします。

13. 画面右下の[次へ]をクリックします。

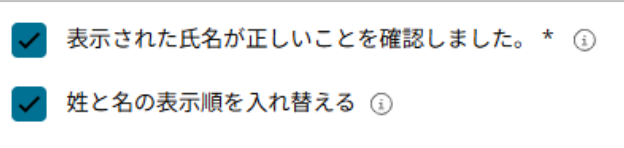

| WINDS OF U.S. |                                 | 🕗 氏名の入力と確認 | ③ 生年月日の入力                    |
|---------------|---------------------------------|------------|------------------------------|
|               | 氏名の入力と確認                        |            | 認定証サンプル画面                    |
| <sup> </sup>  |                                 |            | Certificate<br>of Completion |
|               | はが正しいことを確認しました。* ○<br>Rを入れ替える ○ |            | BA ZA                        |
|               | 前へ                              | 次へ         |                              |

#### ステップ 3:生年月日の登録

14. [生年月日の入力]画面が表示されます。

| 15. 生年<br>『YY  | E 月 日 の ボ ッ ク ス を ク リ ッ ク し て<br>YYMMDD』の形式で誕生日を入力します。                                                     | 生年月日の入力                                          |         |   |
|----------------|----------------------------------------------------------------------------------------------------|--------------------------------------------------|---------|---|
|                |                                                                                                    | - 生年月日 *                                         | Db/MM/  | í |
|                |                                                                                                    | Aはロボットではあり<br>ません<br>パンー・利用規約                    |         |   |
| 注意             | 2004 年 10 月 8 日生まれの場合、<br>『20041008』と入力してください。<br>正しく入力すると、「YYYY/MM/DD」<br>(2004/10/08)の形式で誕生日が表<br>示されます。 | <b>生年月日の入力</b><br><sup> 生年月日*</sup> 2004/10/08   | Ö MM/dd | ì |
| 16. [私に<br>れ、[ | ■<br>はロボットではありません]にチェックを入<br>[送信]をクリックします。                                                                 | 私はロボットではあり     ません     reCAPTCHA     プライバシー・利用規約 |         |   |

注意 画像のタイルが表示された場合は、指定されたタイルを選びます。 ※繰り返し表示される場合もあります。 17. 登録が成功すると、「登録情報」ページが表示されます。

|                                                                                                    | デジタル認定証                                                      |                      | <ul> <li>⑦ ● </li> <li>③ ● </li> <li>● </li> <li>丸の内親士 ▼</li> </ul>                                                                                                    |
|----------------------------------------------------------------------------------------------------|--------------------------------------------------------------|----------------------|----------------------------------------------------------------------------------------------------|
| <ul> <li>おめでとうごさ</li> <li>登録情報を追加</li> </ul>                                                                                                    | <b>「います! 登録が完了しました。</b><br>同してください。                          |                      | ×                                                                                                    |
| 登録情報                                                                                                    |                                                              |                      |                                                                                                    |
| ユーザー情報                                                                                                    | 試験の登録                                                        | 属性                   | 権限                                                                                                    |
| <ul> <li>基本情報</li> <li>姓(例:山田) ①</li> <li>丸の内</li> <li>ローマ字氏名(半角) ①</li> <li>-</li> <li>✓ 表示された氏名が正</li> <li>✓ 姓と名の表示順を入<br/>設定証サンブル画面</li> <li>生年月日(入力例:</li> </ul> | 名 (例:太郎) ①<br>親士<br>しいことを確認しました。 ①<br>れ替える ①<br>言語の選択<br>ロナ英 | 編集<br>ミドルネーム<br>学生ID | <ul> <li>ユーザー情報の追加</li> <li>▲本情報を追加<br/>名前と生年月日が入<br/>力されました</li> <li>① 連絡用メールアドレスを<br/>追加<br/>連絡用メールアドレ<br/>スを追加</li> <li>① REVIEW EXAM<br/>POLICIES<br/>View exam policies</li> </ul> |

※MOS やマイクロソフト認定資格を受験される方は、次のページへ進んでください。

18. 名前の右[▼]をクリックするとメニューが表示されます。ログア ウトする場合は「ログアウト」クリックします。

| ? <b>S</b> | _ 各丸の内親士 ▼ |
|------------|------------|
|            | 登録情報       |
|            | ログアウト      |

19. 受験者 ID の登録が完了すると、受験者 ID に使用したメールアドレス宛に、登録完了をお知らせする メールが届きます。

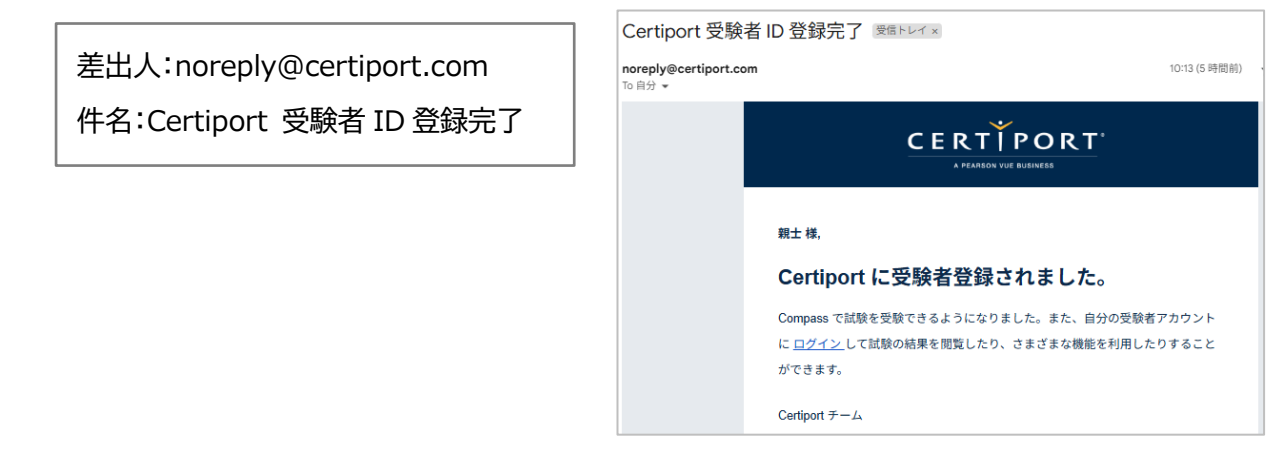

## 4. Microsoft 資格認定プログラムの登録

Microsoft プログラム登録情報への登録方法(確認方法)

MOS やマイクロソフト認定資格を受験する場合、Microsoft プログラム登録情報画面を通じて、試験主催 団体である Microsoft に氏名、メールアドレス、受験する国を登録します。

各情報は、受験者 ID に登録した情報から取得され、自動的に画面に表示されます。ご自身の名前やメール アドレスが正しいことを確認してください。

 デジタル認定証ページにログインした ら、画面右上の[登録情報]をクリックし ます。

| ~ | 登録情報 | サポート |
|---|------|------|
|   |      |      |
|   |      |      |

2. 「登録情報」画面が表示されたら[試験の登録]をクリックします。

| 登録情報   |       |    |    |
|--------|-------|----|----|
| ユーザー情報 | 試験の登録 | 属性 | 権限 |
|        |       |    |    |

[試験の登録]タブが表示さたら、[Microsoft]の右側にある
 [登録する]ボタンをクリックします。

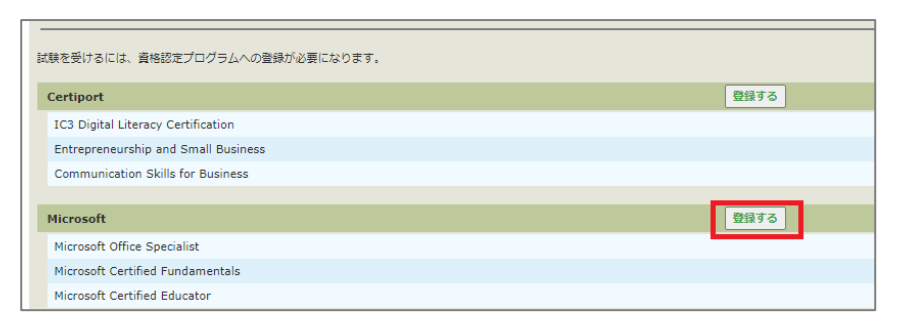

4. 名前、電子メールアドレス、受験する国の各欄に正しく情報が表示されていることを確認します。

| Microsoft プログラム登録                             | 绿情報                                   | Microsoft |  |
|-----------------------------------------------|---------------------------------------|-----------|--|
| 必要な情報を入力してください。                               |                                       |           |  |
| 名 (例:Taro):*<br>姓 (例:Yamada):*<br>電子メールアドレス:* | 嗣士<br>丸の内<br>cstest2019@gmail.com     |           |  |
| 受験する国:*<br>Microsoft 秘密保持契約およびエンドユーザー         | [Japan ▼]<br>- ライセンス契約の同意状況: 同意していません |           |  |
| 受験の前に、秘密保持契約とエンドユーザーライセンス契約への同意が必要です。         |                                       |           |  |
|                                               |                                       | 壹録 キャンセル  |  |

- 5. 赤色の文字列[Microsoft 秘密保持契約およ 受験する国:\* Japan びユーザーライセンス契約]をクリックしま Microsoft 秘密保持契約およびエンドユーザーライセンス契約 秘密保持契約お 受験の前に、秘密保持契約とエンドユーザーライセンス契約への同意が必要です。 す。 秘密保持契約およびエンドユーザーライセンス契約への同意 [秘密保持契約およびエンドユーザ 試験を受けるには、秘密保持契約とエンドコーザーライヤンス契約への同意が必要になります 6. 回意します -ライセンス契約への同意]画面が Microsoft 試験機密保持契約 表示されます。内容を確認して「同 2020 年 8 月 11 日
  読了までの時間:5 分 意します]ボタンをクリックします。 Microsoft 認定資格試験受験規約 以下は Microsoft 認定資格試験の受験規約 (以下、"本規約" と言います。) です。内容をよくご確認ください。[はい] のボタンをクリック すると、自己に本規制の承諾に必要な補助があるこ とを表明し、かつ、本規約の諸条件に同意したものと見なされます。本規約の諸条件に同意いただけない場合には、[いいえ]を選択してくだ さい。Microsoftの認定資格加減を受験するには、
- 7. 「Microsoft プログラム登録情報」ページに戻り、「秘密保持契約およびユーザーライセンス契約の同意 状況」が「同意済み」へ変わったことを確認します。

Microsoft 秘密保持契約およびエンドユーザーライセンス契約 秘密保持契約およびエンドユーザーライセンス契約の同意状況: 同意済み

8. 画面右下の[登録]ボタンをクリックします。

注意

[登録]をクリックしたあとは、名前の情報は 編集できません。ご注意ください。

| 共を希望します。 |            |
|----------|------------|
|          | (登録) キャンセル |

9. [試験の登録]ページに戻り、[Microsoft]の右側が「登録済み」と表示されていることを確認します。

| Microsoft                        | 登録済み | 登録情報の編 |
|----------------------------------|------|--------|
| Microsoft Office Specialist      |      |        |
| Microsoft Certified Fundamentals |      |        |
| Microsoft Certified Educator     |      |        |

10. [プロフィール]タブをクリックしま す。

| 試験の登録<br> | プロフィール | 利用者権限 人口統計学 | 試験の登録 |
|-----------|--------|-------------|-------|
|           | 試験の登録  |             |       |
|           |        |             |       |

11. 「登録情報」ページに戻ったら、名前の右[▼]をクリックして、メニュ ーからログアウトします。

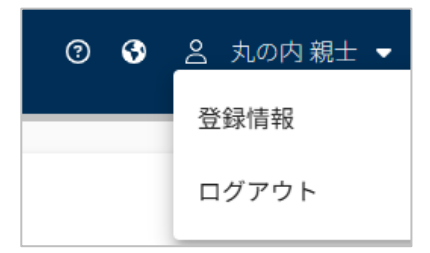

÷

#### 12. 資格認定プログラムの登録が完了すると、受験者 ID に使用しているメールアドレス宛にメールが届き ます。

#### 差出人:差出人:noreply@certiport.com 件名:マイクロソフト資格認定への第一歩、おめでとうございます マイクロソフト資格認定への第一歩、おめでとうございます。 愛師レイメ A $\square$ 8:45 (0 分前) 👌 🙂 noreply@certiport.com ÷ To 自分 👻 このメールは、あなたのマイクロソフト オフィス資格認定試験への登録を確認するものです。 マイクロソフト オフィス資格認定試験の受験登録により、 あなたは優れた達成者たちから成る グローバルコミュニティの一員となりました。 マイクロソフト認定資格は、あなたのマイクロソフト オフィスの熟達 したスキルを世界に向けて 証明します。また、マイクロソフト オフィス資格認定は、あなたに競争力を与え、キャリア展望を 開くほか、あなた自身の達 成感を高めたり、各分野でのリーダーの地位を確立したり、競争の 激しい求職社会でスキルを発揮したりする上で役立ちます。 マイクロソフト資格認定への第一歩を踏み出され、おめでとうございます。あなたの職業上および 学問上の努力がすべて実ることを願っています。 このメールは、マイクロソフトオフィス認定資格試験に登録された方に、米国Certiport社より自動送信されています。 この送信元メールアド レスは配信専用ですので、このメールに返信しないようお願いいたします。 内容にお心あたりのない方は、株式会社オデッセイ コミュニケーションズ カスタマーサポート <u>mail@odyssey-com.co.jp</u> までご連絡ください。

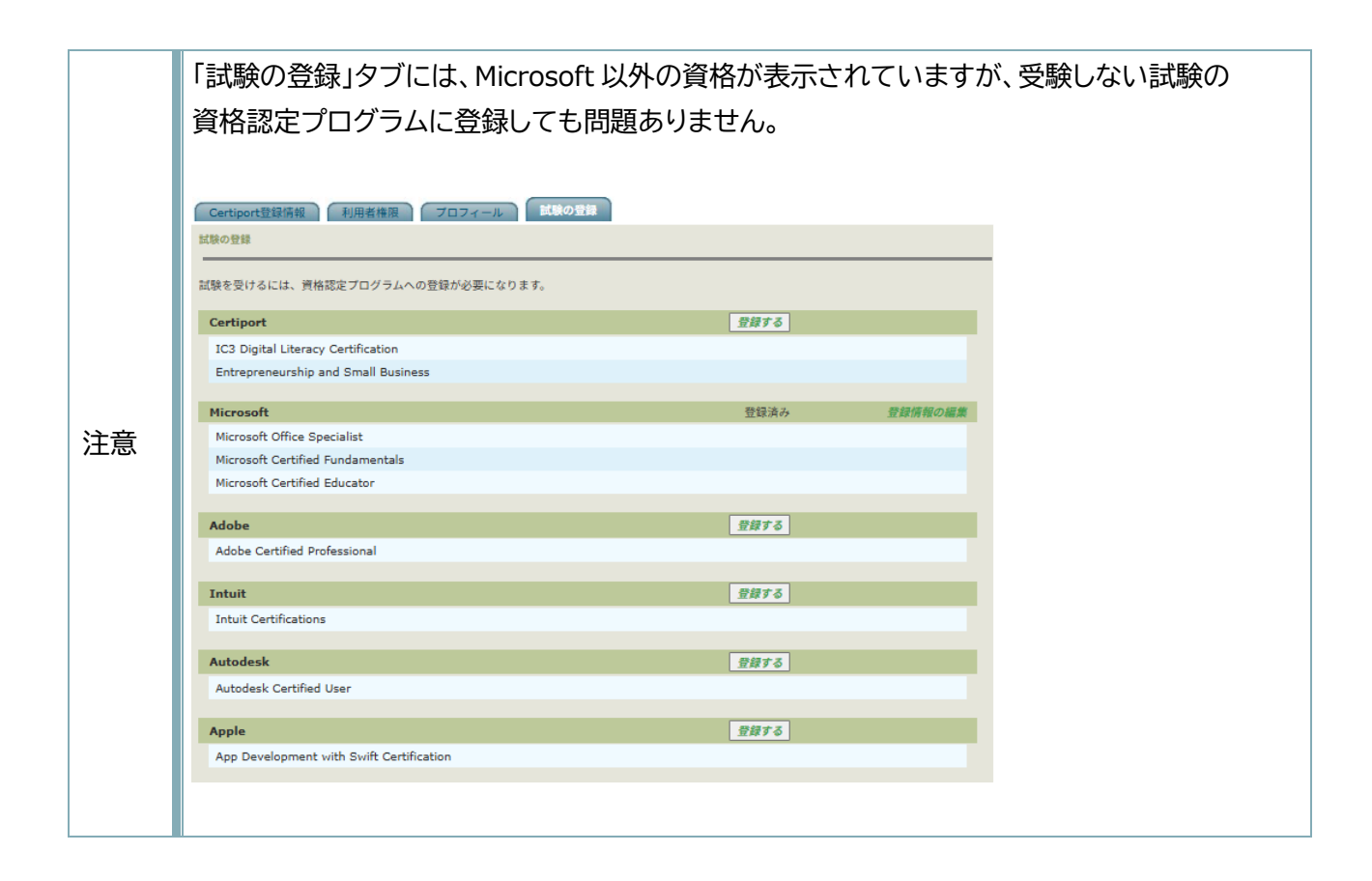